# Attributsets ändern oder neu definieren

You can edit a property set only at the hierarchical level for which this property set is defined. Take the level of object types, for example. At this level, you can edit property sets defined for object types only. If a property set is defined for an object class, you can edit this property set only at the level of the object class in question.

The same is true for adding new properties to a property set: You can add new properties to a property set only at the hierarchical level for which this property set is defined. If you want to add a new property only to a subordinate level, you must create a separate property set for the hierarchical level in question.

The characteristics of the properties of a property set cannot be edited directly in the property set. To change the characteristics of a property, you must change the original entry in the property library (see "E diting properties or property groups"). Bimplus automatically applies the change to all property sets of the team that contain the changed property.

#### Topics on this page:

- Creating new property sets
- Adding and removing properties
- Changing the sequence of
- property sets or propertiesDeleting property sets

## Creating new property sets

#### To create a new property set

This is only possible if ...

Property manager is open (see "Opening the property manager") You selected a property set template that can be edited

- 1. Click in the **Object** column to expand the tree structure as far as the required hierarchical level and select the object type or object class for which you want to create a new property set.
- 2. Click **H** New property set on the toolbar of the Property sets column.

You can see the **Property set - properties** dialog box.

- 3. Enter a name for the new property set.
- 4. Click CREATE.
- 5. Add the required properties to the set as described in "Adding and removing properties".

Back to top

## Adding and removing properties

#### To edit a property set

This is only possible if ...

Property manager is open (see "Opening the property manager") You selected a property set template that can be edited

- 1. Click in the **Object** column to expand the tree structure as far as the required hierarchical level and select the object type or object class of which you want to edit a property set.
- 2. Click in the Property sets column to open the required property set.
- 3. If you want to add a property:

Click in the Property library column to expand the tree structure as far as the required hierarchical level, select the property you want to add, and click + Add.

Or:

If you want to remove a property: Go to the **Property sets** column of the property you want to remove and click **Remove**.

# Changing the sequence of property sets or properties

## To change the sequence of property sets or properties

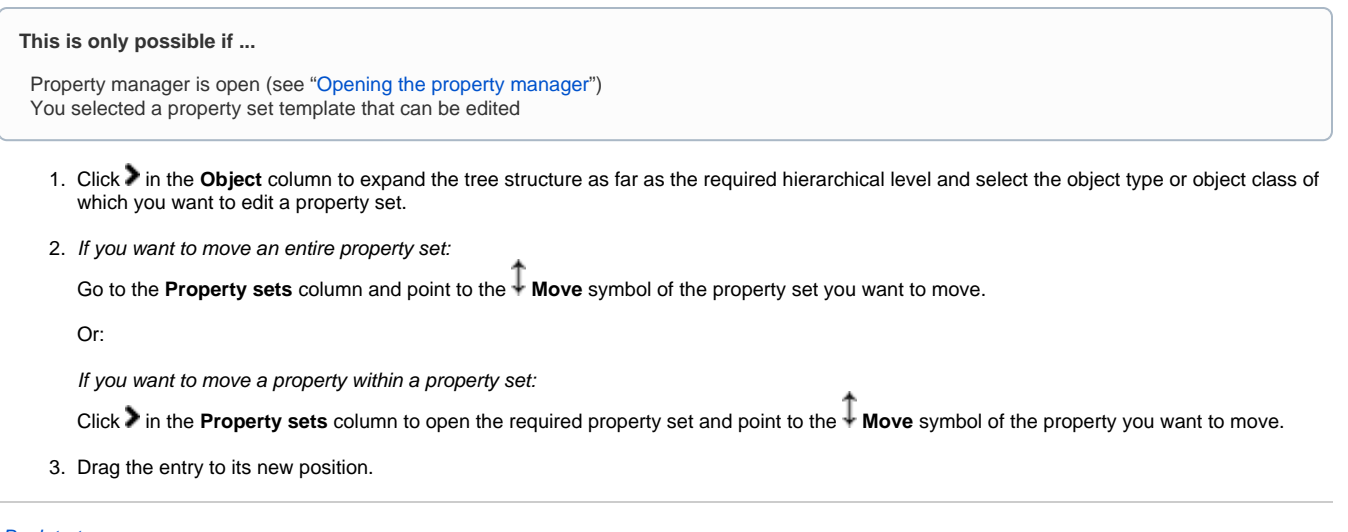

Back to top

## Deleting property sets

You can delete a property set only from the hierarchical level for which this property set is defined. If a property set is defined for an entire object class, you can delete this property set only from the level of the object class in question.

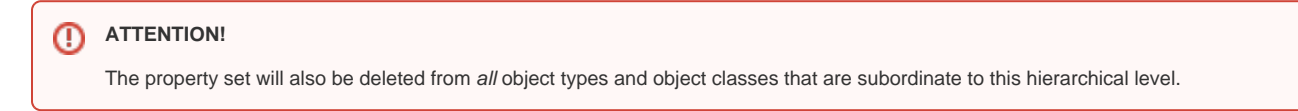

### To delete a property set

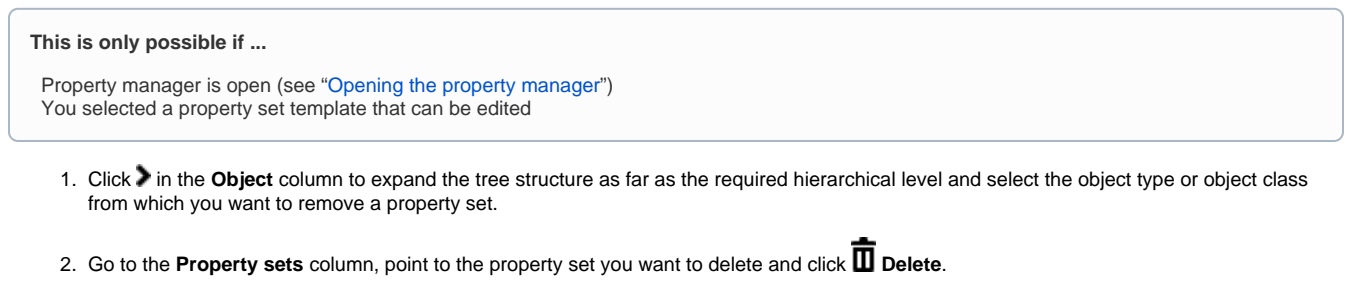

3. Click **DELETE** to confirm the prompt.

Back to top